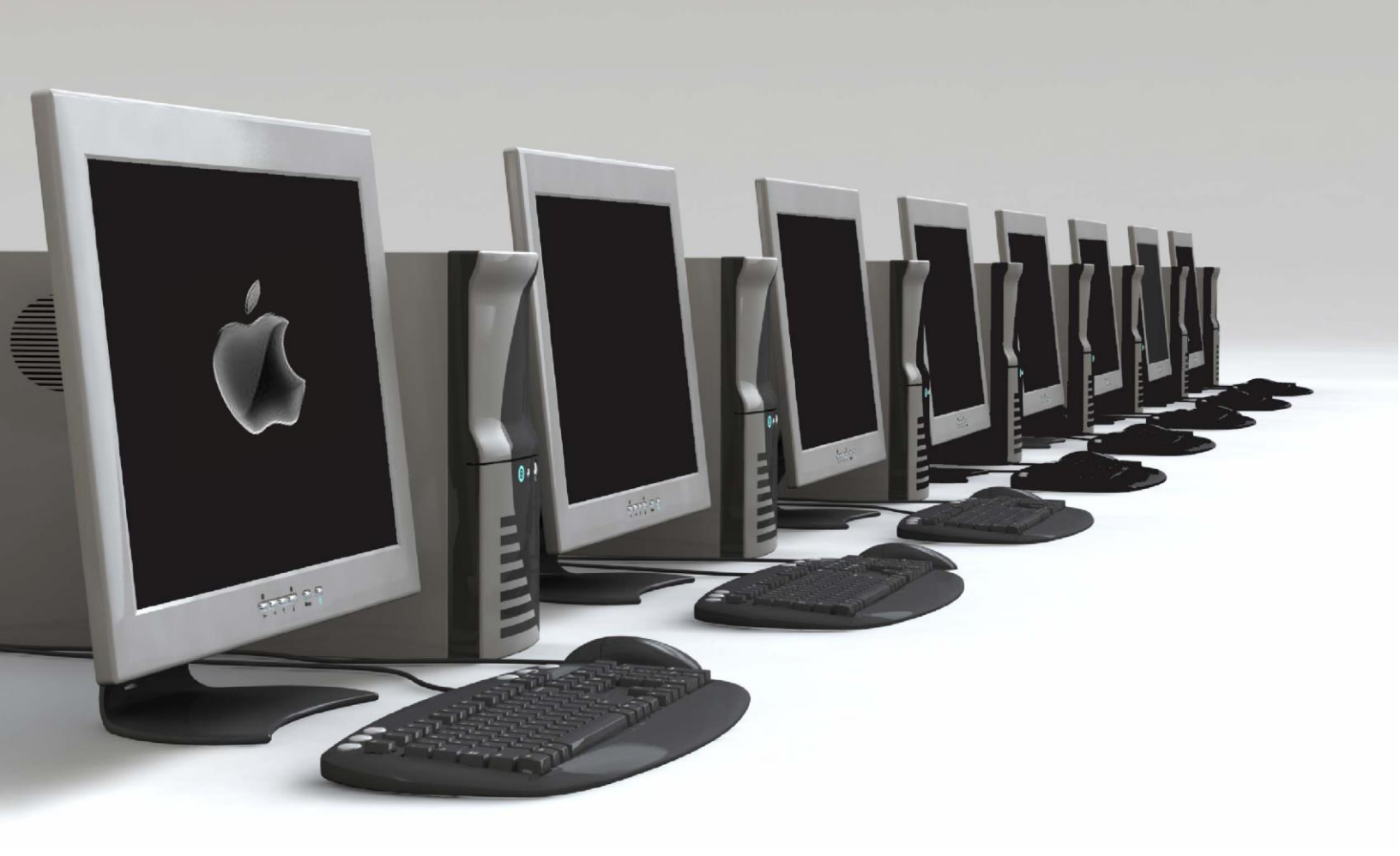

# Software Application Support: **Parent Portal**

**ICT Services** North Vancouver School District

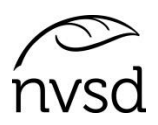

In the Family Portal parents/guardians with an account can View/Save/Print their student(s) Report Cards.

A video of the instructions below is available on the school's website. Please see instructions from the school sent to you with your login and password.

Accounts will be created for parent/guardians that have provided an email address to the school. A username (same as email) and a temporary password will be emailed to that address.

Pop Ups should be enabled for some features of the site to work properly.

The Login ID will be a parent's email they provided to the school. An email will be sent with a temporary password when accounts are created.

| Login ID |                      |
|----------|----------------------|
|          |                      |
| Password |                      |
|          | I forgot my password |

After logging in you will be prompted to change your password. Password rules are behind the red warning message. Click OK to clear the warning and view the rules.

|                                                    | Passw                        | ord Requirements                                              | -           |
|----------------------------------------------------|------------------------------|---------------------------------------------------------------|-------------|
| Minim At lea At lea At lea At lea Can't            | The va<br>existing<br>Please | lue you entered for the g password is not correct. try again. | ddle        |
| name, last na                                      | ame, dat                     | e of birth, personal id, or only                              | y sequentia |
| letters or num                                     | nbers                        |                                                               |             |
| letters or nurr                                    | nbers                        |                                                               |             |
| letters or nun<br>Current Password<br>New Password | nbers                        | ······································                        |             |

Next you will be prompted to set a security question. It is important to remember your security question as it will allow you to change your password if you forget. Write it down and put it somewhere safe.

| 249-000-000-00    |                              |    |
|-------------------|------------------------------|----|
| Primary email     | your email here              |    |
| Security question | Who is your favorite author? | \$ |
| Security answer   |                              |    |
| Confirm answer    |                              |    |

#### Preferences

After your first successful login, click on the *Set Preferences* link in the upper right corner of the screen. Set *the Default Locale* to "Canada". Use the security tab (within *Set Preferences*) to change your password and/or your security question at any time you wish.

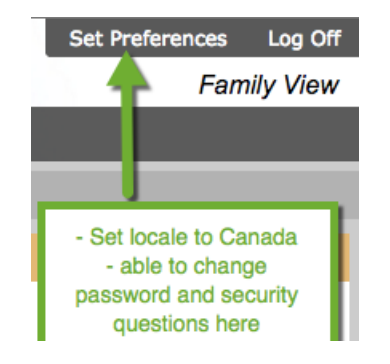

## Pages top tab

Once logged in successfully, you are brought to the *Pages* top tab within MyEd BC.

| BRITISH MyEducationBC |                        |               | North Vancouver 2016-2017<br>Brache, Lauwd |          |  |
|-----------------------|------------------------|---------------|--------------------------------------------|----------|--|
| Pages                 | Pages Family Academics |               | Groups                                     | Calendar |  |
|                       | Tab 1                  | Fab 2 Tab 3 T | ab 4                                       |          |  |
| Home                  |                        | ements        |                                            |          |  |
| Page<br>Directory     |                        |               |                                            |          |  |

This tab displays a section about upcoming outages and other information related to the system.

| opy of Production from Nov 4/5                                                                                                    |
|----------------------------------------------------------------------------------------------------|
| Veekly Maintenance Windows - Outages may be required<br>Every Wednesday from 6:00 to 11:00 pm and every Sunday from 6:00 to 11:00 am. If outages are required, the Production environment will be unavailable during these windows. |

It also displays a section for recent attendance (*Recent Activity*) and the report card (*Published Reports*).

|         | Last 30 days 🗸    |                                           |                                                                                  |
|---------|-------------------|-------------------------------------------|----------------------------------------------------------------------------------|
| Search: | Attendance Grades | Filename                                  | DateUploaded Creator Description                                                 |
|         |                   | Report Cards - Middle Years and Secondary | 19 KB 15/11/2016 2:31 PMManky, TaraReport card for Clink, Shynay<br>[1 - 1 of 1] |
|         |                   |                                           |                                                                                  |

If you login and do not see the report card it is because the school is likely still in the process of posting reports. Please be patient and check back later.

Once a link to the report card appears, you can view it by clicking on it.

You will be provided with the options of Open or Save ability. Depending on your computer's settings you may see the ability to print via a PDF appear, you may only be able to save – this piece is totally dependent on your computer.

North Vancouver School District

#### Family top tab

To navigate to and view student and family details, click on the Family tab.

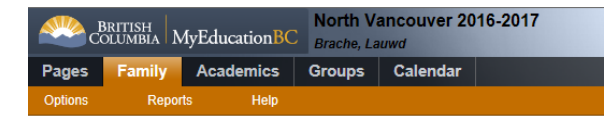

All of your children enrolled in the NVSD should appear. If one or more are missing, contact your child's school.

| British MyEducationBC Brache, Lauwd |        |               |        |          |            |                   |                         |
|-------------------------------------|--------|---------------|--------|----------|------------|-------------------|-------------------------|
| Pages                               | Family | Academics     | Groups | Calendar |            |                   |                         |
| Options                             | Repo   | orts Help     |        |          |            |                   |                         |
| Students                            |        |               |        |          |            |                   |                         |
| Details                             |        |               |        |          |            | 0 of 1 selected 🥔 |                         |
| Contacts                            |        | Name          |        |          | DOB        | Grade             | School > Name           |
| Daily Attenda                       | ance   | Clink, Shynay |        |          | 12/12/2002 | 09                | Zz-Balmoral Jr Sec NVan |
| Transarint                          |        |               |        |          |            |                   |                         |
| rianscript                          |        |               |        |          |            |                   |                         |
| Assessments                         | S      |               |        |          |            |                   |                         |
| Schedule                            |        |               |        |          |            |                   |                         |
| Membership                          |        |               |        |          |            |                   |                         |
| Transactions                        | 5      |               |        |          |            |                   |                         |
| Documents                           |        |               |        |          |            |                   |                         |
| Notification                        |        |               |        |          |            |                   |                         |

To view details, click the name of your child and browse through the side tabs.

If you notice any inconsistencies on your child's record, please contact their school.

## **Final Note:**

Parent accounts will be disabled at the end of the school year (end of July) and enabled again after school startup and before the first reporting period.

North Vancouver School District